## Étape 1 : installer Tampermonkey

Pour Google : <u>https://chrome.google.com/webstore/detail/dhdgffkkebhmkfjojejmpbldmpobfkfo</u> Pour Firefox : <u>https://addons.mozilla.org/firefox/addon/tampermonkey/</u> Pour Opera : <u>https://addons.opera.com/extensions/details/tampermonkey-beta/</u>

Cliquer sur Ajouter à Google Chrome (similaire sur les autres navigateur) Puis confirmez l'ajout de l'extension

| > C == chromewebsto                                                                                                    | ore.google.com/detail/tamp                                                                                                    | ermonkey/dhdgffkkebhmkfjojejmpbldmpobfkfo?pli=1                                                                                                    |                                                                                                    | 4                                                                                                    |                                                                                                    | Ð | ₹ | 0 |
|----------------------------------------------------------------------------------------------------|----------------------------------------------------------------------------------------------------|----------------------------------------------------------------------------------------------------|----------------------------------------------------------------------------------------------------|----------------------------------------------------------------------------------------------------|----------------------------------------------------------------------------------------------------|---|---|---|
|                                                                                                    |                                                                                                    |                                                                                                    |                                                                                                    |                                                                                                    |                                                                                                    |   |   |   |
| chrome web store                                                                                                    | Découvrir Extens                                                                                                    | ions Thèmes                                                                                                    |                                                                                                    | Q Rechercher des extensions et des thèm                                                                                                    | nes                                                                                                    | : |   | N |
|                                                                                                    | Tamper                                                                                                    | monkey                                                                                                    |                                                                                                    | Ajouter à Google Chrome                                                                                                    |                                                                                                    |   |   |   |
| 0                                                                                                    | tampermonkey.net                                                                                                    |                                                                                                    |                                                                                                    |                                                                                                    |                                                                                                    |   |   |   |
| Đ                                                                                                    | Extension Workflows/pla                                                                                                    | nification 11000000 utilisateurs                                                                                                    |                                                                                                    |                                                                                                    |                                                                                                    |   |   |   |
|                                                                                                    |                                                                                                    |                                                                                                    |                                                                                                    |                                                                                                    |                                                                                                    |   |   |   |
| _                                                                                                    |                                                                                                    |                                                                                                    | Chrome-ester & Exact: Tornado                                                                                                    | <b>N</b> =                                                                                                    | + (=) =                                                                                                    |   |   |   |
| Tampermo                                                                                                    | n <b>onkay</b><br><sub>Ny vers</sub> awa<br>Is me most popular userscript managa                                                                                                    | Rev Sectory Corporation have                                                                                                    | Chrome-extensive R xkcd: Tornado                                                                                                    | ► The first of the first of the first of                                                                                                    | 역 (구 ) 문<br>역 산 🧙 🔊<br>Pri Rock 1<br>* 1                                                                                                    | = |   |   |
| Tampermo<br>interpretationary at<br>Tampermonary at<br>import and export,                                                                                                    | nonkey*<br>t <sub>e autom</sub><br>is the most popular userscript manage<br>is automatic update checks and brows                                                                                                    | Interlaying Coupt control to an  Interlaying Coupt control to an Interlay Coupt control to an  Interlay Coupt control to an Interlay Coupt control to an Interlay Coupt control to an Interlaying Coupt control to an Interlaying Coupt control to an Interlaying Coupt control to an Interlaying Coupt control to an Interlaying Coupt control to an Interlaying Coupt control to an                                                                                                    | In chromeesticos Axic: Yornado:<br>C ≥ C a translation(12)                                                                                                    | Constant Service Service Serv                                                                                                    | A (a) (P<br>A) (C) (R)<br>A (C) (R)<br>A (C) (R) (R)<br>A (C) (R) (R) (R) (R) (R) (R) (R) (R) (R) (R | = |   |   |
| Tampermoney in<br>Tampermoney in<br>terport and export,<br>This extension is in                                                                                                    | nonkey#<br><sup>the advises</sup><br>is no most popular userscript manage<br>akkes it very easy to manage your use<br>automatic update checks and threw<br>enstatled in pait a minute, so <b>give it a</b>                                                                                                    | Monthlayer Coupt calls been Monthlayer Coupt calls been mark of the second second secon | The characteristics of Booked Tormado                                                                                                    | Constant Section (Section (Section                                                                                                    | A C A M                                                                                                    | = |   |   |
| Competitional y and a second second s | nonkey"<br>a an moti popular usersorp manag<br>akes it way easy to menga pou-<br>akes it way easy to menga pou-<br>akes it way and to be a set of the set<br>estated in pat a minute, so give it a                                                                                                    | March Houge: Coupe - and house Free                                                                                                    | nationaeceana (faixed ternation<br>( ) ( ) ( ) translatentia                                                                                                    | A State A State A                                                                                                    | n Pock 1<br>n Dock 1<br>n Dock 1                                                                                                    | - | > |   |
| Tampermakey at Tampermakey at Tamper | nonkey*<br>a moto<br>a kanon popular unerscript menage<br>adars 6 very easy to manage, you us<br>a admittic update datado and book<br>enstabled in just a minute, so give it a<br>mogermonkey Stable<br>mogermonkey Stable                                                                                             | Meetinger Organization Meetinger Meetinger                                                                                                    | Andrease estimation of a social formation<br>Constraints of a strain social social socia | A state in the second state is a second state is a second state is second state is a second state is a second state is a second state                                                                                                    | i i i i i i i i i i i i i i i i i i i                                                                                                    | - | > |   |
| Contraction of the second second seco | nonkey*<br>a monitory<br>alters 4 nois oppaar uensorp manage<br>alters 4 nois oppaar uensorp manage<br>alters 4 news to manage, ou give it a<br>mpermonkey Stable<br>mpermonkey Stable<br>mpermonkey Stable                                                                                                    | Methodage (map) with heat  Methodage  My with them to Methoda Methodage and Socialized by Christen, Microsoft  montpla and spontoles features like a chair overview over the numer er of doub strongs based spontonization.  For  Tampermonikey Beta Courses = 31  For Staff Language  Provide Staff Language  Provide Staff Lang                                                                                                    | Concession of a wheth formation<br>Concession and a stress statements                                                                                                    | ► Televier (and the televier)<br>► Televier)<br>► Televier) | Rock I                                                                                                    | - | > |   |
| Contraction of the second second seco | nonkey*<br>a war<br>a ka mon popular usersorp manage you us<br>u donate opske diverse ad horse<br>matalate in just a minute, so give it a<br>mpermonkey Stable<br>more av -31<br>anguerroweky Stable<br>more av -31<br>anguerroweky Stable<br>more av -31<br>anguerroweky Stable<br>more av -31<br>anguerroweky Stable | Ventrage (onget want here: Ventrage  Ventrage (onget want here: Ventrage  Ventrage (onget want here: Ventrage  Ventrage  Ve                                                                                                    | C o C i Recidenti                                                                                                    | Control of the second of the second of                                                                                                    | n (Posk 1                                                                                                    | - | > |   |
| Contraction of the second second seco | nonkey*<br>a war<br>a ka mon popular usersopi manage you ua<br>kuonata opika dhada dhada ad berer<br>matalate in just a minuke, so give it a<br>mpermonkey Stable<br>mpermonkey Stable<br>mpermonkey Stable<br>mpermonkey Stable<br>mpermonkey Stable<br>mpermonkey Stable                                             | Ventrage (onge ventrage) Ventrage  Ventrage (onge ventrage) Ventrage  Ventrage (onge ventrage) Ventrage  Ventrage                                                                                                    | C C C C Transformer                                                                                                    | Contract of the second of the second of                                                                                                    | Ret I                                                                                                    |   | > |   |

| Installer "Tampermonkey" ?                                 |
|------------------------------------------------------------|
| Cette extension Chrome peut :                              |
| Lire et modifier toutes vos données sur tous les sites Web |
| Afficher les notifications                                 |
| Modifier les données que vous copiez-collez                |
| Ajouter l'extension Annuler                                |

## Étape 2 : Installer le script LLS Manager

Cliquer sur ce lien : <u>https://v4.lss-manager.de/lssm-v4.user.js</u> Puis cliquer sur installer

| G • Discord   # ? • questions                                                                                                    | 🗙   🌞 LSS-Manager V.4   LSS-Mai 🗴   🥝 Sans titre                                                                                                    | × 🕢 Installation d'un scri                   | pt 🗙 👝 Tampermonkey                                                                                                    | × OPERATEUR1                                                              | 12.FR - Gérez 🗙 🛛 🕇 | - o ×     |
|----------------------------------------------------------------------------------------------------|----------------------------------------------------------------------------------------------------|----------------------------------------------|----------------------------------------------------------------------------------------------------|---------------------------------------------------------------------------|---------------------|-----------|
| ← → ♂ ⑦ Tampermon                                                                                                    | key chrome-extension://dhdgffkkebhmkfjojejmpbldmpobfkfo/a                                                                                                    | sk.html?aid=3decc952-5000-438                | 5-9586-97e679d1f4b7                                                                                                    |                                                                           | 🗟 🛧 🧧               | 🖸   🕹 📵 🗄 |
| Tampermonk                                                                                                    | ey®                                                                                                    |                                              |                                                                                                    |                                                                           |                     | »         |
| LSS-Manager V.4<br>PTRORUSKSETRUA<br>AUTEUR<br>DESCRIPTION<br>SOURCE                                                                                                    | v47.12c2:0K0EAU-0BUSES:MXFIFRIT.JP:KRNONLPL-BR-<br>The LSSM-Team: Sanni, Jan (jxn.30), Ron31, Crazycake<br>LSSM V4 is a Script-Collection for Leitstellenspiel, Missionc<br>hief, Meldkamerspel and its other language versions.<br>https://v4.iss-manager.de/issm-v4.user.js                                                                                                    | Installation d'un scri<br>()<br>INCLUSION(S) | pt<br>Les scripts malveillants peuvent<br>agir en votre nom!<br>Vous ne devez installer que des s<br>sources fiables.<br>https://www.operach-istredisko.c<br>https://wow.operach-istredisko.t<br>https://www.elamcentral-spil.dk<br>https://www.leitstellenspiel.de/*<br> | violer votre vie privée et<br>scripts provenant de<br>cz/*<br>.cz/*<br>/* |                     | Installer |
| Installe                                                                                                    | Annuler                                                                                                    | Ç₹                                           |                                                                                                    |                                                                           |                     |           |
| // =ulserScript==<br>// @name LSS-Manager<br>// @version 4.7.12-CZ-D<br>// @wuthor The LSM-Ta<br>// @description LSSM VM is<br>// @homepage https://ds<br>// @dompoadURL https://va<br>// @dompoadURL https://va<br>// @supportURL https://va<br>// @supportURL https://va<br>// @supportURL https://va<br>// @match https://va | V.4<br>V.4<br>K.DE-AU-GB-US-ES-MQ.FI-FR-IT-JP-KR-MO-HL-PL-BR-PT-RO-RU<br>am: Sami, Jan (jsm.20), Ron31, (razycake<br>a Script-Collection for Leitstellenspiel, Missionchief,<br>manager.de/<br>Sis-ananger.de/<br>Jiss-ananger.de/<br>Jiss-ananger.de/<br>Jiss-ananger.de/<br>Jiss-ananger.de/<br>Jiss-sonanger.de/<br>Jiss-sonanger.de/<br>Jiss-Jiss-<br>Jiss-ananger.de/<br>Jiss-Jiss-<br>Jiss-ananger.de/<br>Jiss-Jiss-<br>Jiss-Jiss-<br>Jiss-Jiss-Jisson, Jisson, J | -SK-SE-TR-UA<br>Meldkamerspel and its other  | language versions.                                                                                                    |                                                                           |                     |           |

Enfin, après avoir actualisé la page si elle était ouverte, vous devriez voir le logo de LSS Manager en haut à droite

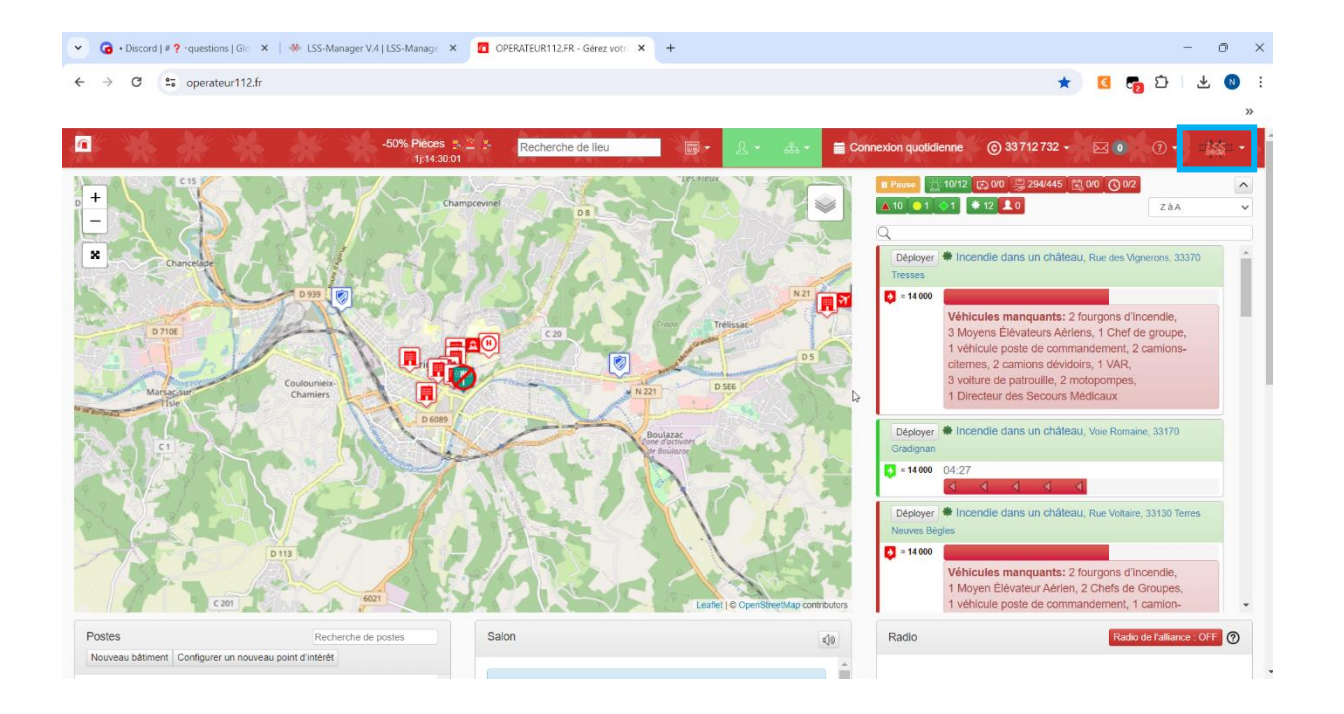

## Si le logo ne s'affiche pas, vérifiez que LLS Manager V4 soit activer

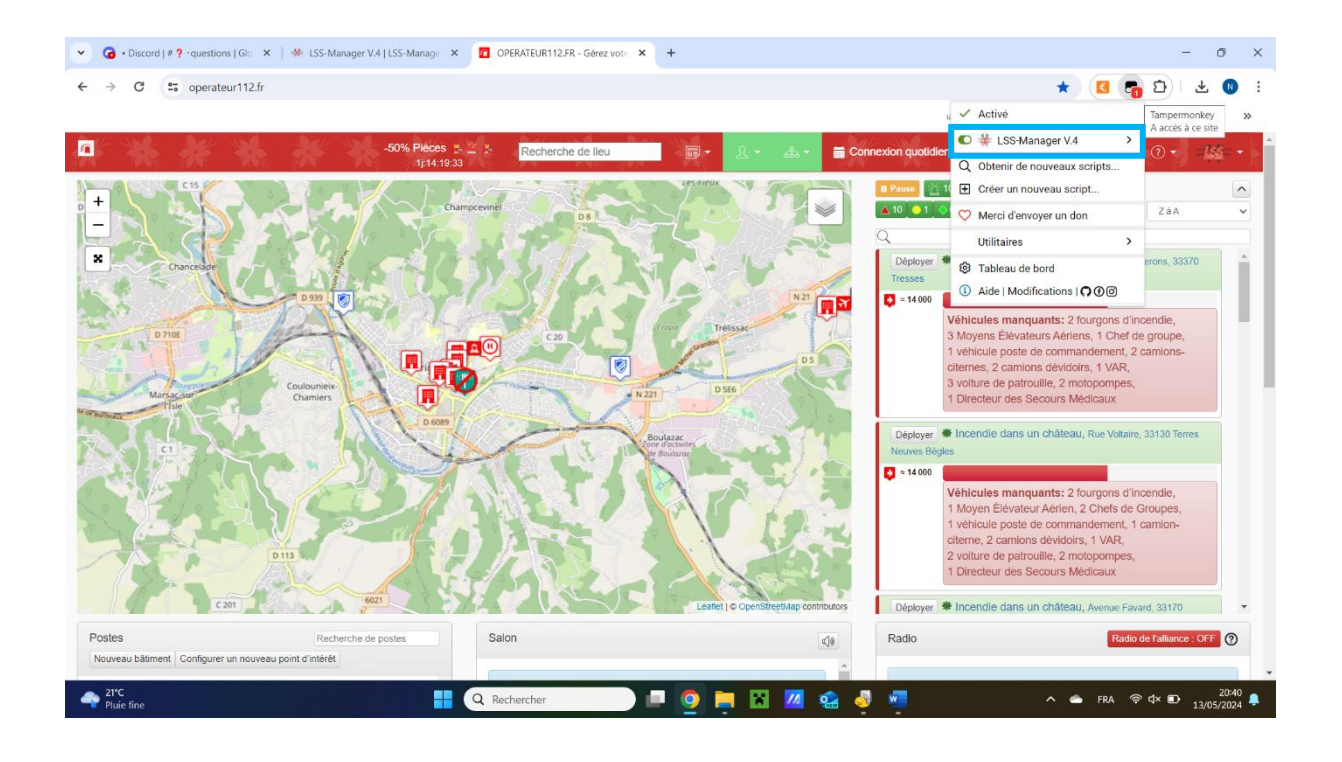

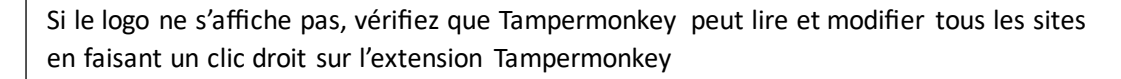

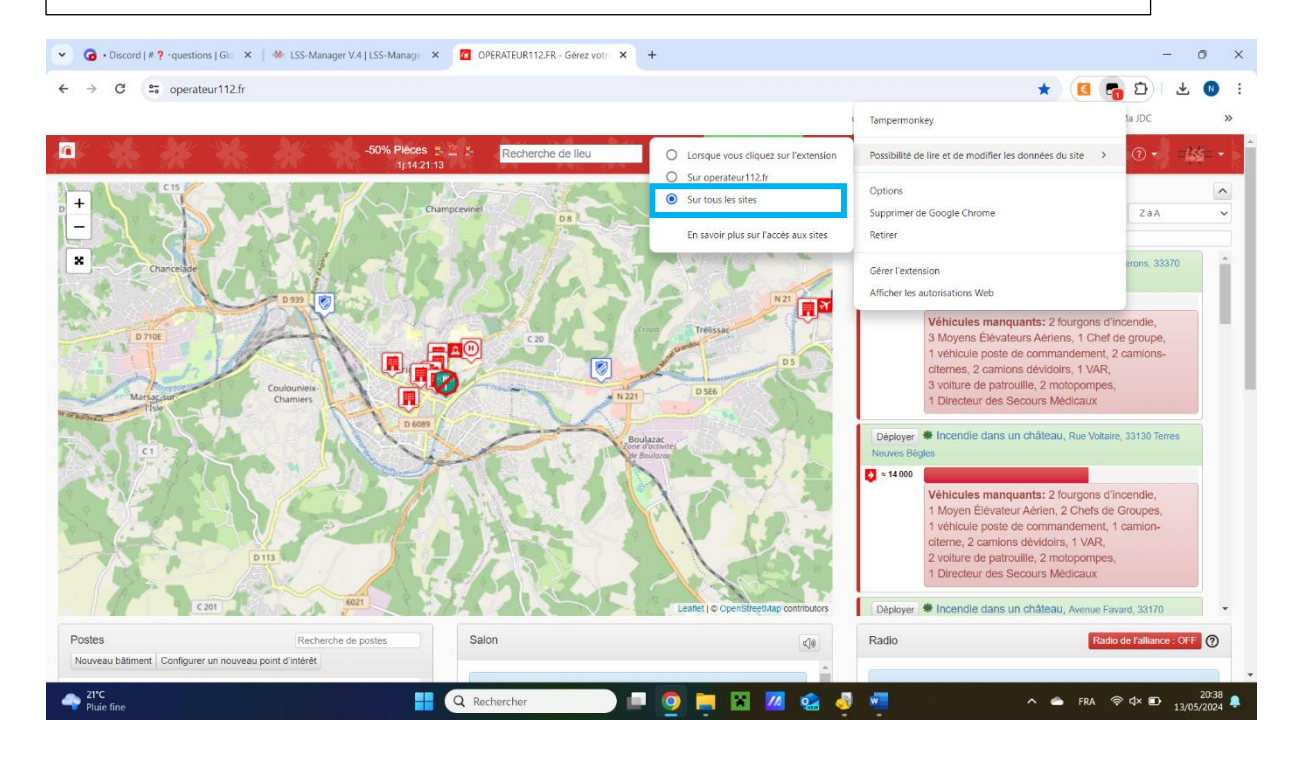